# **PAC Absence Entry – Job Aid**

### Visit the PAC Time and Absence page for more information on HR related policies, processes and training.

#### Step 1: Log in to PAC Time and Absence

Navigate to 'my.columbia.edu' and log in with your UNI and Password. Click the **Submit Absence Requests** link in the PAC Time and Absence section on the page.

## Step 2: Enter Absence Details

- Select the type of absence from the **Absence Name** drop down menu. Note any balance information that displays and ensure you have enough time for the absence.
- Enter the **Start and End Dates** for the Absence. If absence is for one-day, enter the same date in both the Start and End Date fields.
- If the request includes a partial day, select the appropriate option from the **Partial Days** dropdown menu. Enter the number of partial hours or half-day indicator as applicable per the absence type and employee type.
- Click the **Calculate Duration** button. The duration of the absence displays and balance information updates (if applicable). Negative vacation or personal time balances appear in red.

| Absence Detail ②                                                                   |                         |                                            |
|------------------------------------------------------------------------------------|-------------------------|--------------------------------------------|
|                                                                                    | *Start Date 04/12/2018  |                                            |
| -<br>                                                                              | End Date 04/12/2018 讨 👋 | .49                                        |
| 20                                                                                 | Filter by Type All      | Point                                      |
| *A                                                                                 | bsence Name Vacation    | Current Balance as of 03/31/2018 5.00 Days |
|                                                                                    | - Malla                 | Balance at 06/30/2018 9.00 Days            |
|                                                                                    | Partial Days None       | * #Down                                    |
|                                                                                    | Duration 1.00 Days      |                                            |
| Calculate Duration Current Balance is the most-recent date absences were processed |                         |                                            |
|                                                                                    |                         | *Includes earned time off                  |
| Comments                                                                           |                         |                                            |
| Paquastar Commante                                                                 |                         |                                            |
|                                                                                    |                         |                                            |
| Go To View Absence Request History View Absence Balances                           |                         |                                            |
| Submit                                                                             | Save for Later          | w JOH                                      |

A comment (optional) can be added to each time entry. Click the bubble icon in the comment column.

#### Step 3: Submit the Absence Request

Click **Submit** to request the absence and send to your manager for approval or click **Save for Later** to submit it at a later date. Saved absences are submitted from the *Absence Request History* page.

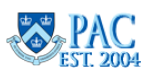